목원대학교 장학지원과

• 주관: 목원대학교 학생처 장학지원과

국가근로장학사업 사이버오리엔테이션

국가근로장학사업 -

2020-2학기

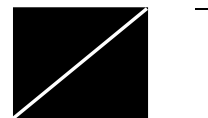

## 근로기간 / 근로시간

• 근로기간

| 학기 중 근로기간 | 2020.09.01.(화)/09.07(월)/09.14(월) ~ 12.24.(금) |
|-----------|----------------------------------------------|
| 방학 중 근로기간 | 2020.12.28.(월) ~ 2021.02.19.(금)              |

■ 근로시간

| 1일 최대 | 학기 중 주당 최대 | 방학 중 주당 최대 | 학기당 최대 |
|-------|------------|------------|--------|
| 8시간   | 주 15시간     | 추후 안내      | 450시간  |

- ✓ 근로시간 [9시 ~ 18시] 내에서 근로 진행 (근로지에 따라 다르며, 해당 근로지의 근로시간 지침에 따름)
- ✓ 위의 근로시간을 초과해서 근로 진행 불가, 초과 분에 대한 장학금 지급 불가
- ✓ 근로시간은 학사일정, 재단일정, 근로지, 회계결산기간 등에 따라 변동 될 수 있음

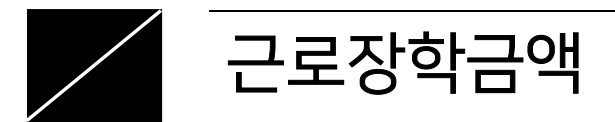

▪ 근로장학금액

| 교내근로        | 교외근로         |
|-------------|--------------|
| 시간 당 9,000원 | 시간 당 11,150원 |

- ✓ 지급일자: 익월 17일 (9월 근로장학금 ☞ 10월 17일에 입금)
- ✓ 학사일정, 재단일정, 은행사정 등에 따라 지급일자가 변동 될 수 있음 (변동 시, 안내 예정)
- ✓ 근로지-대학제출 / 근로장학생-출근부제출이 완료 되어야 17일 안에 입금 가능

※한 명의 학생 때문에 다수의 학생들의 장학금이 지급이 안되는 경우가 있으므로, 반드시 기한 내에 제출이 되어야하며 근로지에도 대학제출을 요청해야 함!! 국가근로장학사업 \_\_\_\_\_

## 1. 오늘 해야할 것 2가지

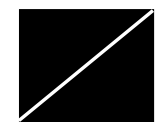

### 계좌번호, 핸드폰번호 입력

■ 경로

목원대학교 홈페이지 → 종합정보시스템 → 로그인 → 개인정보변경 → 계좌번호와 핸드폰번호 입력

- 1) 계좌번호 입력
  - ✓ 반드시 [본인명의]의 입출금이 자유로운 통장 계좌번호 입력 (친구, 부모님, 가상계좌 입력 안됨)
  - ✓ 계좌번호를 잘못 입력했을 경우 장학금 지급이 불가 → 장학금 지급일이 연기 됨

- 2) 핸드폰번호 입력
  - ✓ 근로와 관련된 공지사항은 핸드폰 문자메세지로 안내
  - ✓ 핸드폰번호가 변경 시, 장학지원과에 연락 후 종합정보시스템에도 수정

국가근로장학사업

— | | 시작일로부터5일(주말포함)

2. 근로시작 이후 해야할 것 4가지

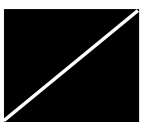

### 1. [한국장학재단] 서약서/사이버오리엔테이션 이수

■ 경로

한국장학재단홈페이지 → 장학금 → 국가근로장학금 → 근로장학관리 → 서약서/사이버오리엔테이션

✓ 반드시 [본인명의]의 [공인인증서] 필수 !!
 ✓ 서약서는 팝업창으로 뜹니다.

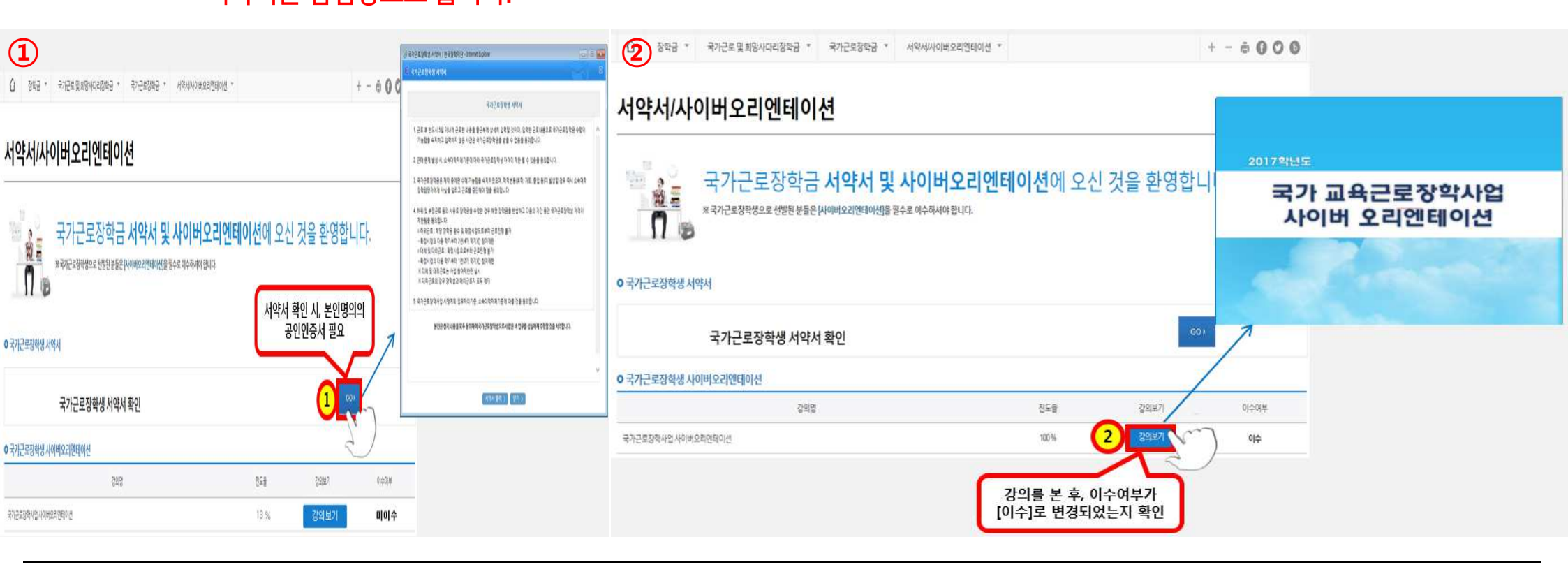

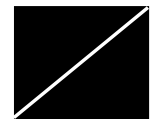

### 2. [한국장학재단] 학기 중 학업 시간표 입력 및 제출

- 경로
  한국장학재단홈페이지 → 장학금 → 국가근로장학금 → 근로장학관리 → 학업시간표관리
- 시간표 입력기간 ✓ 근로시작일로부터 5일 이내(주말포함)
- 유의사항
- ✓ 반드시 종합정보시스템상의 시간표와 동일하게 입력(단, 인터넷강의는 미 입력)
- ✓ 시간표에 등록된 시간에는 [근로 절대 불가] ※일시적인 [휴강]에도 근로 절대 불가
- ✓ 시간표대로 수업을 안하고, 다른 시간에 옮겨서 수업을 할 경우 <u>☞ <mark>원래 수업시간, 실제 수업시간 모두 근로 불가</u></u></mark>
- ✓ 시간표 입력 기간이 지나고 시간표 수정 시, 반드시 장학지원과 방문하여 수정

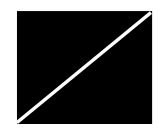

#### 3. [한국장학재단] 안전교육 이수 후 보고서 작성 업로드

▪ 경로

한국장학재단홈페이지 → 장학금 → 국가근로장학금 → 근로장학관리 → 안전교육 이수보고서 관리

- 교육이수방법 ✓ <u>근로지 담당자에게 근로시작일로부터 [5일]이내에 교육 요청 후 보고서 작성</u>
- 출근부 입력
- ✓ 본인 근로시간에 안전교육이수 후, 출근부에 1시간 [안전교육이수] 입력 ※근로시간 중 1시간 입력(1시간 추가 아님)
- ✓ 본인 근로시간이 9시~11시일 경우 ☞ 9시~10시: 안전교육이수 / 10시~11시: 근로내용 입력
- 유의사항
  - ✓ 장학공지에서 <서류>라고 검색 후 근로 관련 서류 다운로드☞ 다운받아 작성 후, 출력
- ✓ 보고서 작성 시, <u>교육이수 사진 필수 첨부</u>

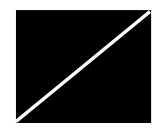

### 4. [한국장학재단] 업무계획서 업로드 후 승인요청

▪ 경로

한국장학재단홈페이지 → 장학금 → 국가근로장학금 → 근로장학관리 → 업무계획서 관리

■ 작성방법

✓ 근로시작일로부터 [5일] 이내에 근로지 담당자와 상의하여 근무일정(요일, 시간) 협의

- 유의사항
- ✓ 업무계획서는 계획서이기 때문에, 실제 근무일정과 상이할 경우 <u>별도 수정 없음</u>
- ✓ 업무계획서는 최초 1번만 제출 ※단, 중간에 근로지 변경 시 재 업로드
- ✓ 방학 때 별도 업무계획서 수정 없음
- ✓ 업무계획서 한국장학재단에서 작성 후 ☞ 근로지 담당자에게 [승인]요청 해야 함
  ※승인은 <근로지 담당자> (장학지원과 승인X)

국가근로장학사업 \_\_\_\_\_

# 3. 출근부 입력

목원대학교 장학지원과

\_\_\_\_\_

#### ※출근부 입력 시, 본인 명의의 [공인인증서]가 반드시 있어야 하며, 출근부 입력은 본인이 [직접] 입력

-Play스토어 및 App Store 에서 [한국장학재단] 검색 → 설치 → [공인인증서]로그인 → 메뉴 → 장 학금 → 국가근로 출근부관리에서 입력

▪ 한국장학재단 어플에서 입력

-한국장학재단 홈페이지 [공인인증서] 로그인 → 장학금 → 국가근로장학금 → 근로장학관리 → 출근부관 리에서 입력

▪ 한국장학재단 홈페이지에서 입력

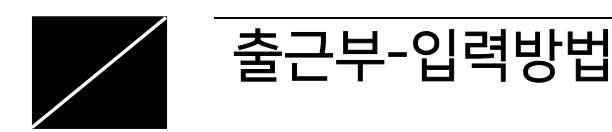

#### ex)이번 주에 주 17시간 했다고 다음 주에 3시간 추가하여 근로 불가(이월 불가)

- 1일/주당/학기당 최대 근로시간을 초과하여 근로 불가, 초과한 시간에 대하여 장학금 수령 불가
- 수기출근부에 입력한 내용과 온라인출근부에 입력한 내용이 같아야 함
- 학업시간표에 등록한 시간에 근로 가능하나, 출근부 입력은 [장애학생지원센터]에서 하므로 학생이 입력 불가
- 근로내용 입력 시 근로내용을 상세하게 입력
- ex) 09:00 ~ 10:00 (가능) / 09:30 ~ 10:30 (가능) / 09:00 ~ 09:40 (입력 불가) - 근로시간 입력 시, 점심시간은 근로 불가하나 실제로 근로하였으면 입력 가능
- ex) 20일에 근로한 내용은 23일 까지 입력 가능 ▪ 출근부 입력은 <mark>[1시간] 단위로만 입력 가능 (분 단위 입력 안됨)</mark>
- [3일]이 지난 후에는 출근부 입력이 불가하며, 입력하지 않은 시간에 대해서는 장학금 미 지급
- 근로 후 반드시 [3일] 이내에, 본인이 직접 출근부 작성

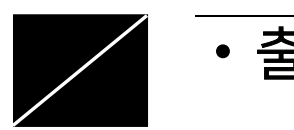

• 출근부 유의사항

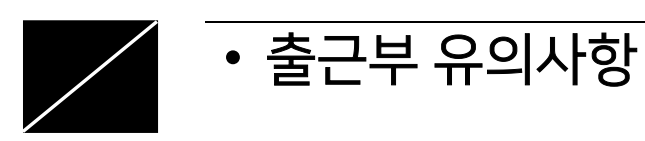

#### ■ 등교일 전 근로활동내용 <mark>증빙자료</mark> 필수!

코로나바이러스로 인하여 등교일 전 장애대학생 학업보조 및 근로활동 시 증빙자료를 필수로 남길 것!

1)<mark>증빙자료</mark> 종류

-업무일지 : 학업보조 내용 상세 기재하여 출근부와 제출

-스크립트 : 온라인강의 스크립트를 출근부와 제출

-기타 활동내용 : 사진 및 업무내용을 기재하여 출근부와 제출

#### -입력을 요청했지만 입력이 안된 경우, 장학금 지급이 불가하므로 반드시 입력되었는지 확인하기 -출근부 미 입력 사유서는 <mark>[한학기에 2번까지] 제출 가능함 →2번 초과 제출 시 다음학기 근로 제한자로 분류되</mark> 어 근로 불가

- -본인이 입력 못한 출근부가 있으면 미 입력 사유서를 <mark>근로지에 제출하여 입력 요청</mark>
- 유의사항

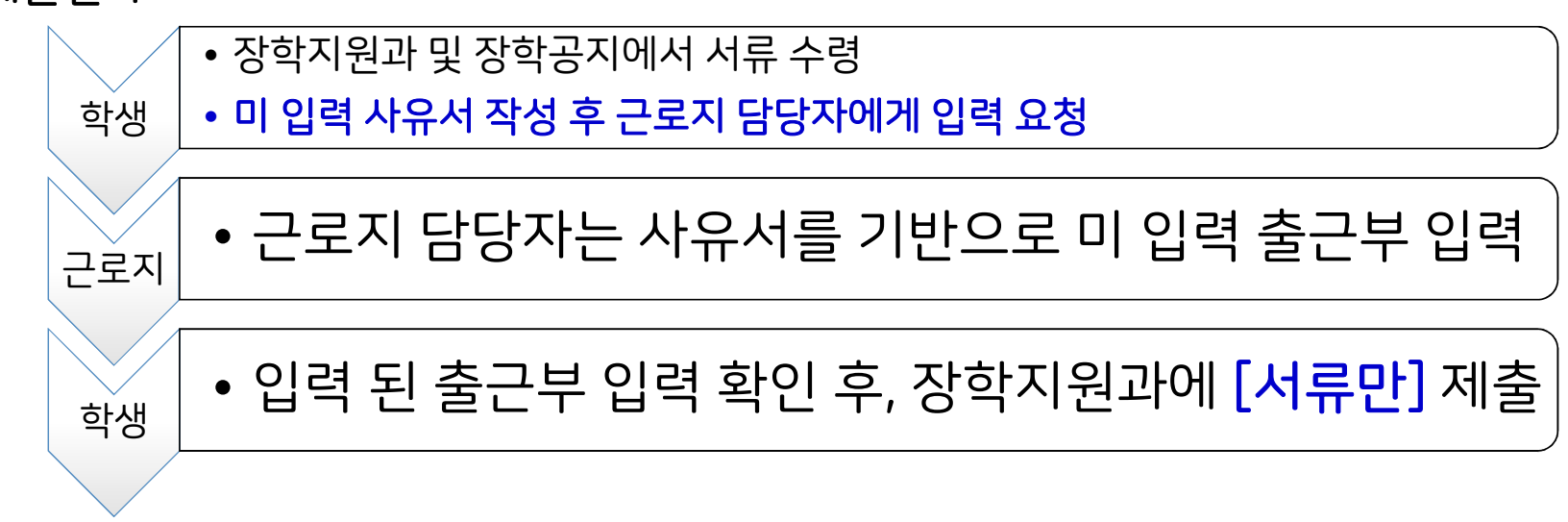

■ 제출절차

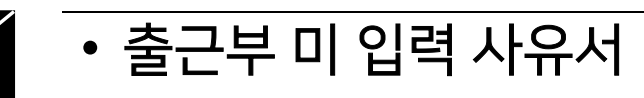

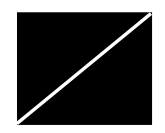

#### • 출근부 출력 및 제출 방법

▪ 출력방법

-한국장학재단홈페이지 → 로그인 → 장학금 → 국가근로장학금 → 근로장학관리 → 출근부관리 → 월별 일 출근부 [인쇄2] 선택 → 출력

■ 유의사항

-출력 시, 해당 월의 근로시간이 입력이 잘 되었는지 확인

-반드시 [인쇄2]로 선택하여 출력 하기 (도장 2칸이 생성되어 출력 됨)

-도장 2칸에 [담당자 / 책임자]의 서명이나 도장 필수로 받기

-도장 받을 시, 담당자에게 [대학제출] 요청도 함께 하기 (대학제출이 늦어지면 장학금 지급 지연)

#### ■ 출근부 제출

-수기출근부를 [장애학생지원센터]에 먼저 제출 후, 장학지원과에서 온라인출근부 제출일 안내 예정 -수기출근부는 [장애학생지원센터]제출, 온라인출근부는 [장학지원과]제출 -<mark>반드시 기한내에 제출 바람(무단으로 3번 초과 늦게 낼 시, 근로 제한)</mark> -제출처: 학생회관 3층 315호 장학지원과

-신고는 결근 3일 전에는 작성하여 신고 (부득이하게 신고서 미 작성시, 장학지원과에 전화로 알릴 것) -근로중지기간에는 출근부 입력을 절대 하지 말 것 ※특히 해외여행시 재단에서 [출입국기록]을 조회하여 출근부와 대조하여 확인 하므로 출근부 입력 하면 안됨

-특히 [해외여행]은 근로중지자진신고를 반드시 작성하고 가야 함

-해외여행 / 국내여행 /개인사유 / 군복무로 인하여 2일 이상 근로 결근 및 중지 시 반드시 작성

■ 유의사항

-한국장학재단홈페이지 → 로그인 → 국가근로장학금 →근로장학관리 → 근로 ■ 신고방법 중지 사전신고(해외여행 등) \*근로중지자진신고서 첨부 필수

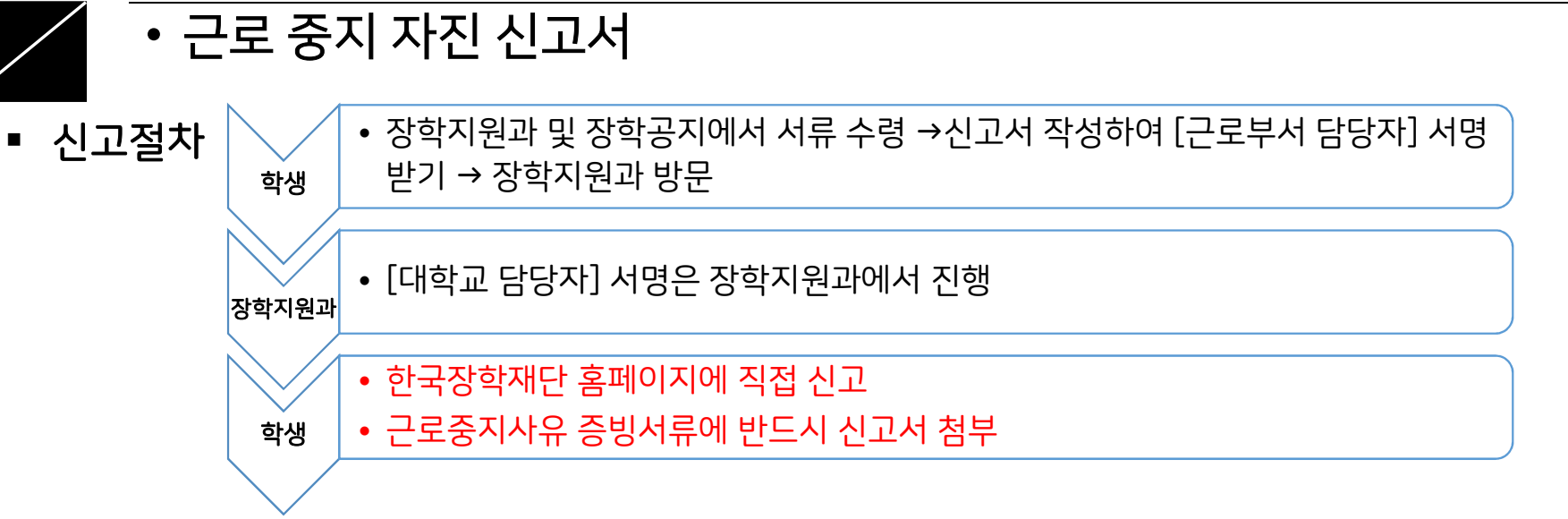

국가근로장학사업 \_\_\_\_\_

### 4. 근로장학생 유의사항

| ■ 유의사항                                 |                                                                                                    |
|----------------------------------------|----------------------------------------------------------------------------------------------------|
| 1.신청 내용 및 제출서류가<br>허위일 경우              | •사업참여 중지, 일정기간동안 사업참여 제한 자로 분류 및 장학금 환수                                                                                                    |
| 2.학적 변동(자퇴,휴학,졸업 등)<br>발생 시 전날까지 근로 가능 | •변동 발생 <mark>[전날]</mark> 까지 근로 가능 ※학적 변동 발생 후 근로 시 장학금 환수<br>•졸업생(8학기 생)은 졸업일 전주까지 근로 가능(추후 안내 예정)<br>•미리 '19년 1학기 휴학을 신청하는 경우, 2학기(이수 학기) 까지는 근로 가능  |
| 3.근태사유서작성시 근로 종료                       | • <mark>근태사유서</mark> 작성 시 그 즉시 바로 근로 종료                                                                                                    |
| 4.실제로 근로한시간에만<br>출근부 입력                | •병원진료는 가급적이면 근로시간이 아닌 시간에 방문<br>• <mark>본인이 근로를 하지 않은 날에는 절대 출근부를 입력하지 말 것</mark><br>•특히 공휴일에 근로 안했으면 입력하지 말 것(장학지원과에서 확인 함)                          |
| 5.사업중복참여금지                             | •재단 내 사업: 다문화.탈북학생멘토링, 대학생청소년교육지원사업 중복참여 금지<br>•학교 근로사업: 교내근로, 학과(부)근로, OA근로, IPP사업, 현장실습 등 중복참여 금지<br>• <mark>중복참여 사실이 확인 된 경우, 장학금 환수 및 근로중지</mark> |
| 6.분할납부자는 장학지원과에<br>연락 바람               | •분할납부자가 중간에 학적 변동(자퇴,휴학 등)이 발생하면 미 등록자가 되므로 주의                                                                                                    |

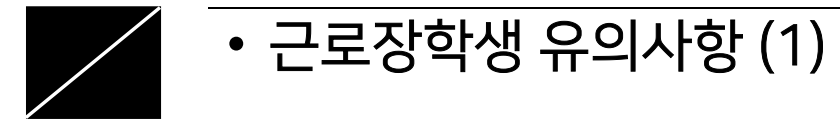

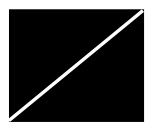

#### • 근로장학생 유의사항 (2)

■ 유의사항

| 7.부정근로대상자로 선정될 경우   | •해외여행 시 출근부 입력, 군복무 시 출근부 입력, 부정근로(대체,대리,허위)시 부정근                 |
|---------------------|-------------------------------------------------------------------|
| 근로 종료               | 로대상자로 선정되며, 소명해야하고 제재에 따라야 함                                      |
| 8.이외 대학이 판단하여 근로 종료 | •대학이 판단하였을 때 장학생으로서의 태도가 불량하거나, 대학의 명예를 실추시킨다고 판단 되<br>는 경우 근로 종료 |

### 유의사항을 어길 시 국가근로장학사업 참여 제한 동의서 작성하여

#### 참여 제한이 이루어짐

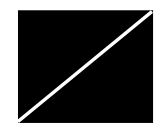

#### • 근로장학생 유의사항 (3)

■ 해외여행 시 출근부 입력 불가

근로장학생 A씨는 근로 중에 장학지원과에 해외여행을 말없이 다녀왔습니다. 해외여행 기간에는 출근부를 입력하면 안 되는데, A씨는 다른 날에 일을 더하고 해외여행 기간에 출근부를 입력하였습니다. 이 사실을 한국장학재단에서 [출입국 기록]을 조회하여 출근부와 중복되는 사실을 알았고, 대학에 [부정근로추정대상자]로 선정하여 증빙자료 제출을 요청하였습니다.

-해외여행 시, 출근부를 입력하면 한국장학재단에서 <mark>[부정근로추정대상자]</mark>로 선정하여 소명 요청 함

-소명자료를 제출하여 적극적으로 소명하여야 하며, 추정자대상자로 올 시 그 즉시 [근로종료]

-소명을 제대로 하지 못하면, 장학재단의 제재에 따라야 함(근로 제재, 장학금 환수)

▪ 군 복무 시 출근부 입력 불가

-한국장학재단에서 <mark>[병무기록]</mark> 조회 후, 출근부 기록 대조

-소명자료를 제출하여 적극적으로 소명하여야 하며, 추정자대상자로 올 시 그 즉시 [근로종료]

-소명을 제대로 하지 못하면, 장학재단의 제재에 따라야 함(근로 제재, 장학금 환수)

※ 부정근로추정대상자가 되면 학생은 물론 근로지에도 제재가 이루어 집니다.(근로장학생 미 배치 등) 반드시 해외여행 가는 학생들은 근로중지를 하고 가시고, 부득이하게 신고를 못한 경우에는 장학지원과로 연락을 주시기 바랍니다.

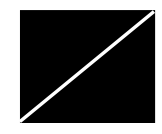

### • 근로장학생 유의사항 (4)

▪ 부정근로 절대 불가

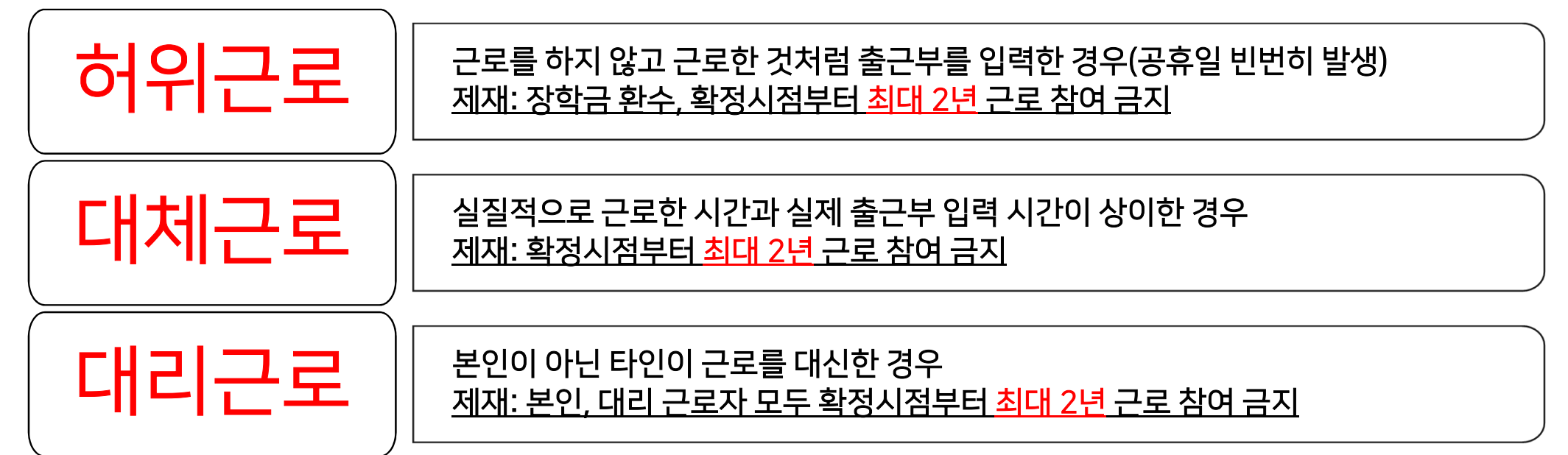

- ✔ 객관적 근거를 제시하여 근로장학생에게 부정근로 원인이 없는 경우 및 자진신고 시 미 제재
- ✔ 부정근로에 대한 제재는 한국장학재단의 기준에 따름 (한국장학재단에서 시스템 상 일괄 처리 함)
- ✓ <u>부정근로자로 적발 시, 해당 근로지와 대학에도 패널티가 부과 됨(근로장학생 미 배정, 예산 삭감 등)</u>

국가근로장학사업 \_\_\_\_\_

## 5. 국가근로장학생 서약서

\_\_\_\_\_

## (9월 17일까지 시간표와 함께 제출)

## 2) 장학지원과로 제출

## 1) 첨부파일 - 국가근로장학생 서약서를 인쇄하여 서약

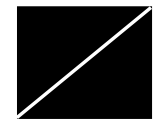

• 2020-2학기 국가근로장학생 서약서

국가근로장학사업 —

# 6. 최종정리

- 2020-2학기 학기 중 시간표와 서약서 제출
  9월 17일(금)까지 장학지원과로 제출해주세요.
- 매달 출근부, 수기출근부를 기한 내에 제출해주세요. - 미 제출시 장학금 지급이 불가합니다.
- 매달 출근부 / 수기출근부를 기한 내에 제출해주세요.
- 서약서/사이버오리엔테이션 이수 / 학기중 학업시간표 입력 - 안전교육이수 후 보고서 업로드 / 업무계획서 업로드 후 승인 요청 - \*상호평가는 누적근로시간[20시간] 이후 평가 진행
- 근로 시작일로 부터 [3일] 이내에 하지 않으면 출근부 입력이 안됩니다.
- 본인 명의의 공인인증서가 발급되어 있는지 확인
- 종합정보시스템에서 계좌번호, 핸드폰번호 정확하게 입력했는지 확인
- 근로시작 전, 한번 더 확인해주세요

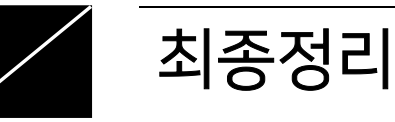

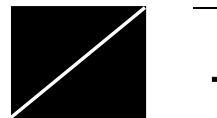

### 오리엔테이션 종료

감사합니다. 문의사항이 있을 시 042-829-8271(장학지원과)로 전화 주시기 바랍니다. ⓒ 기타 자세한 내용은 <mark>목원대학교 <장학공지> 참고</mark>